## 从第三方系统链接转到Smartbi资源

1. 说明

• 1. 说明 • 2. 设置方式

通过访问 URL 链接,可在第三方系统中集成 Smartbi 整个系统。

## 2. 设置方式

• 方法一: 通过下面的链接打开 Smartbi。由于此方式把用户名、密码暴露到 URL 中,从安全性方面考虑不建议采用此方式,效果如下。

http://localhost:18080/smartbi/vision/index.jsp?user=admin&password=manager

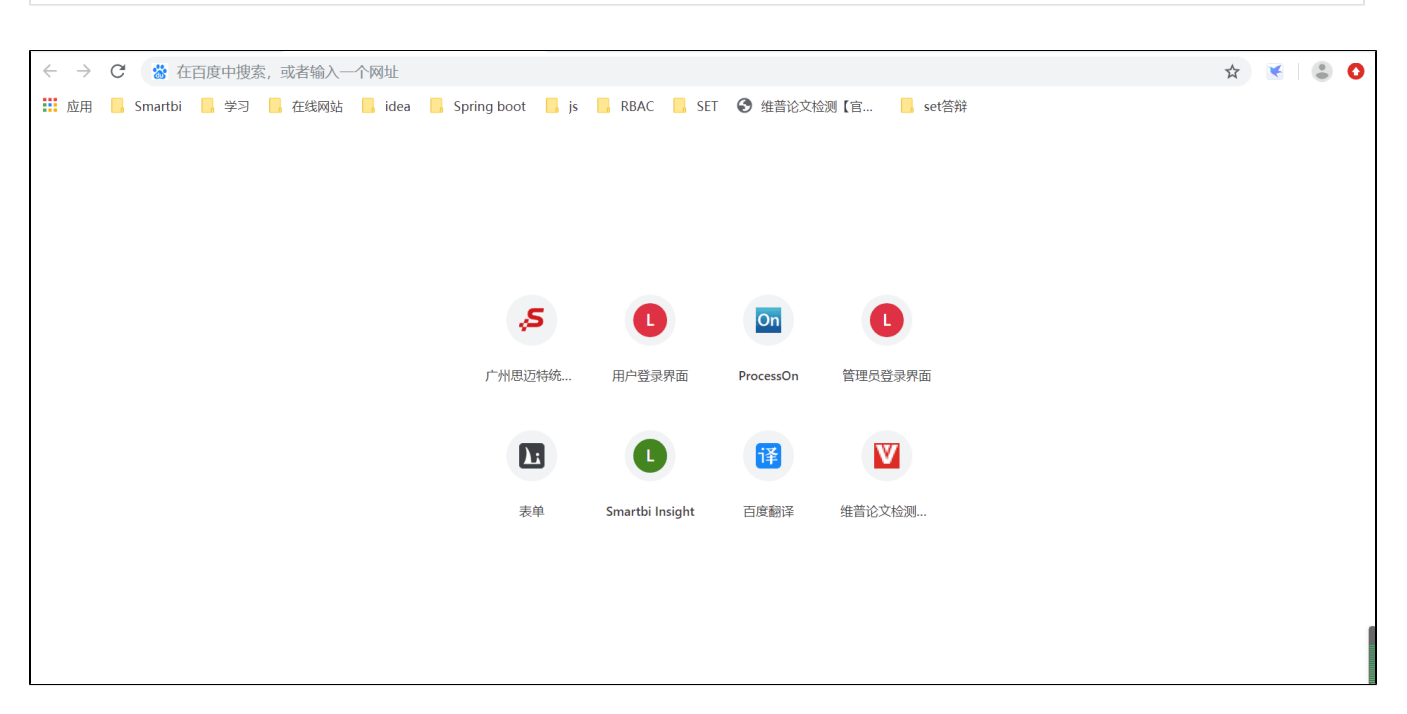

• 方法二: 在第三方系统中编写 JS 脚本实现登录, 效果如下。

| $\leftarrow$ | > C              | ① 文件    | E:/wo | ork/任务/任务 | 13-wiki文 | 当整理/示例/与第   | 三方系统 | 资源集成// | 人第三方系 | 系统链接转到Smartbi/js脚 | 却本实现登录/JS%20脚本实现登录.html | G | ☆ | ¥ | : 0 |
|--------------|------------------|---------|-------|-----------|----------|-------------|------|--------|-------|-------------------|-------------------------|---|---|---|-----|
| 100          | Ħ <mark>.</mark> | Smartbi | ,学习   | 在线网站      | 📙 idea   | Spring boot | 📙 js | RBAC   | SET   | ❸ 维普论文检测【官        | _ set答辩                 |   |   |   |     |
| 用户:          | admin            |         |       |           |          |             |      |        |       |                   |                         |   |   |   |     |
| 密码:          | admin            |         |       |           |          |             |      |        |       |                   |                         |   |   |   |     |
| 确定           |                  |         |       |           |          |             |      |        |       |                   |                         |   |   |   |     |
|              |                  |         |       |           |          |             |      |        |       |                   |                         |   |   |   |     |
|              |                  |         |       |           |          |             |      |        |       |                   |                         |   |   |   |     |
|              |                  |         |       |           |          |             |      |        |       |                   |                         |   |   |   |     |
|              |                  |         |       |           |          |             |      |        |       |                   |                         |   |   |   |     |
|              |                  |         |       |           |          |             |      |        |       |                   |                         |   |   |   |     |
|              |                  |         |       |           |          |             |      |        |       |                   |                         |   |   |   |     |
|              |                  |         |       |           |          |             |      |        |       |                   |                         |   |   |   |     |
|              |                  |         |       |           |          |             |      |        |       |                   |                         |   |   |   |     |
|              |                  |         |       |           |          |             |      |        |       |                   |                         |   |   |   | Y   |

假设目标登录页面为 http://localhost:18080/smartbi/vision, 脚本如下所示。

```
<!DOCTYPE html>
<html lang="en">
<head>
   <meta charset="UTF-8">
   <title>JS </title>
</head>
<body>
       <form method="POST" id="formLogin" onsubmit="go();return false">
   <input type="text" name="user" size="20" value="admin">
   <input type="text" name="password" size="20" value="admin">
   <input type="submit" value="" name="B1">
       </form>
       <script language="javascript">
               function go()
               {
                        formLogin.action = "http://localhost:18080/smartbi/vision/";
                        formLogin.user.value = "admin";
                        formLogin.password.value = "admin";
                        formLogin.submit();
                        return true;
               }
       </script>
</body>
</html>
```

• 方法三: 采用 Smartbi 提供的 单点登录,系统初始化时即登录 Smartbi。之后通过下面的链接访问 Smartbi,就不再需要传递用户和密码 了。

http://localhost:18080/smartbi/vision/